## 根戸小学校児童用タブレット Wi-Fi 設定ガイド

(ご自宅のインターネット環境によっては、表示される画面や設定方法が異なる場合が あります)

- パソコンの左側の電源スイッチを押します。パソコンが起動し始めます。しばらくする と画面いっぱいに画像が表示されますので、画面のどこでもいいので左クリックをして ください。(左クリックはマウスパッドの手前左側を押します)
- ② パスワードを入力する画面になりますので、指定のパスワード(児童に周知済み)を入 力して「Enter」キーを押してください。
- ③ ログインするとこのような画面が表示されますので、左下のウィンドウズマークを左ク リックしてください。(赤丸のところです)

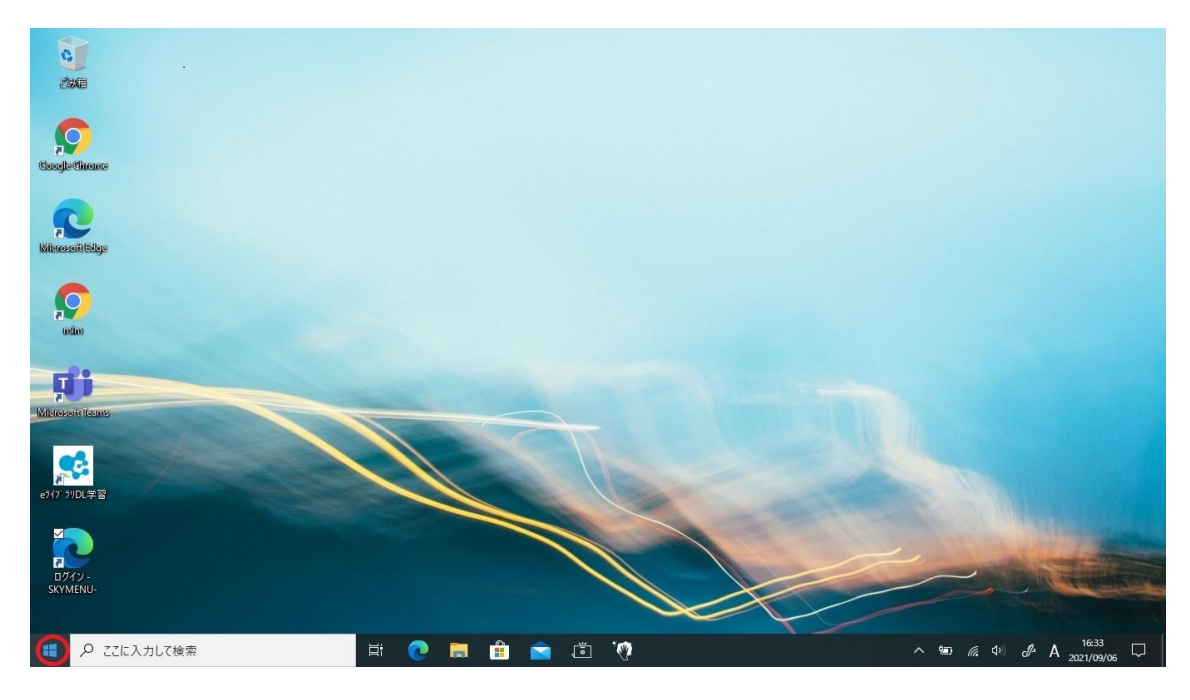

 
 ④ 左側に歯車のアイコンが表示されますので、そのアイコンにマウスカーソルを合わせて ください。

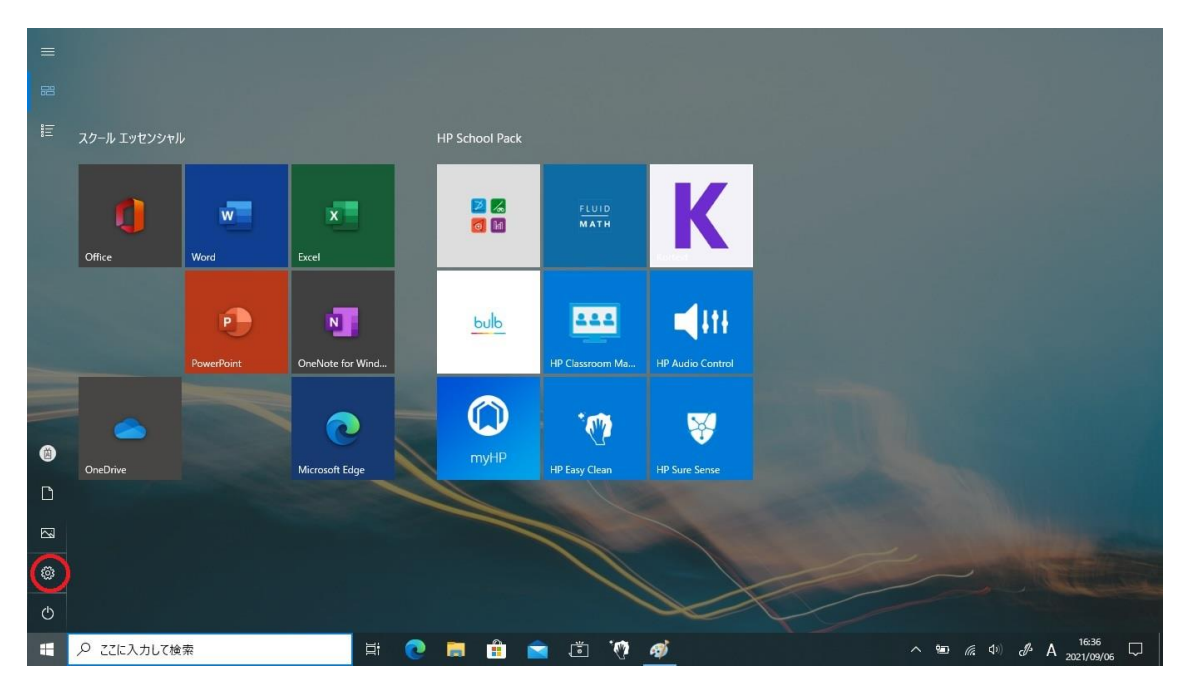

⑤ 画面の左側にメニューが表示されますので、「設定」を左クリックしてください。

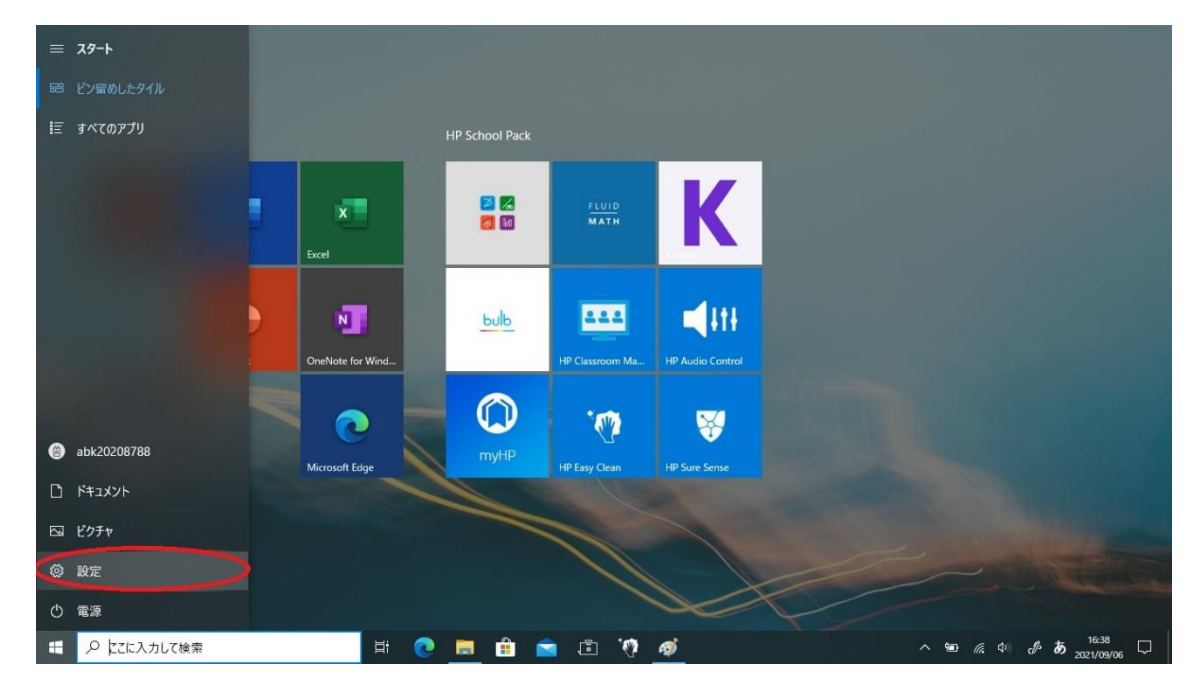

⑥ 「Windows の設定」画面が表示されますので、その中の「ネットワークとインターネット」を左クリックしてください。

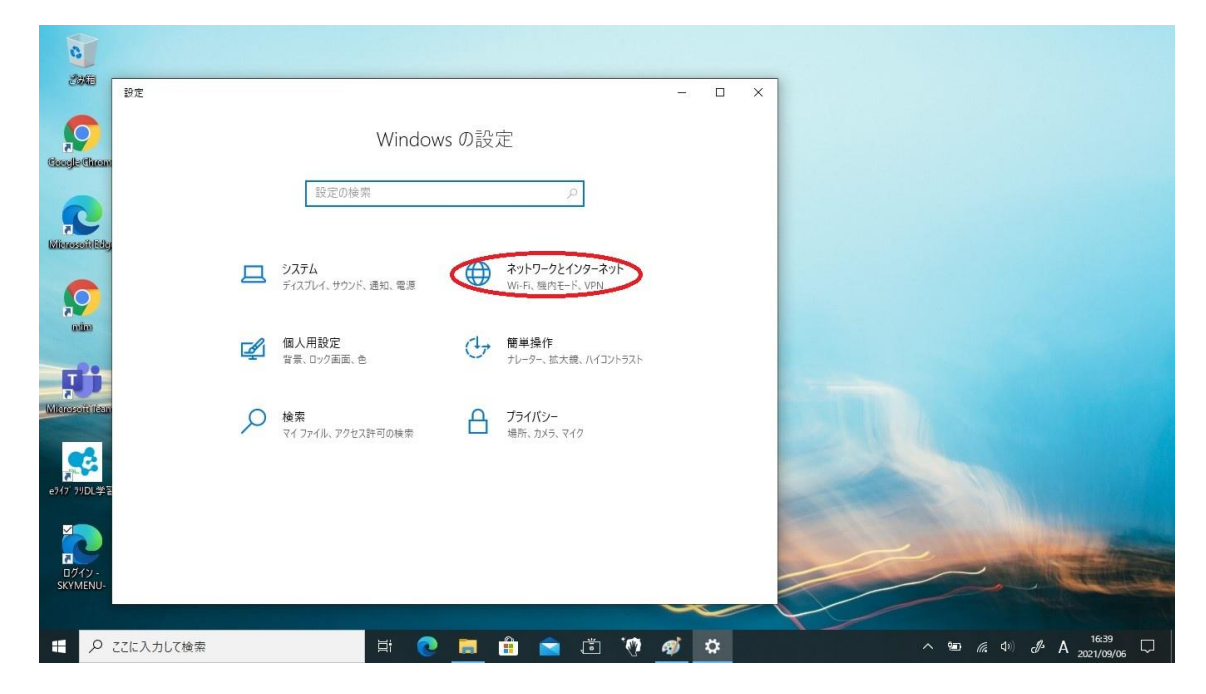

⑦ 左側のメニューの中の Wi-Fi を左クリックしてください。

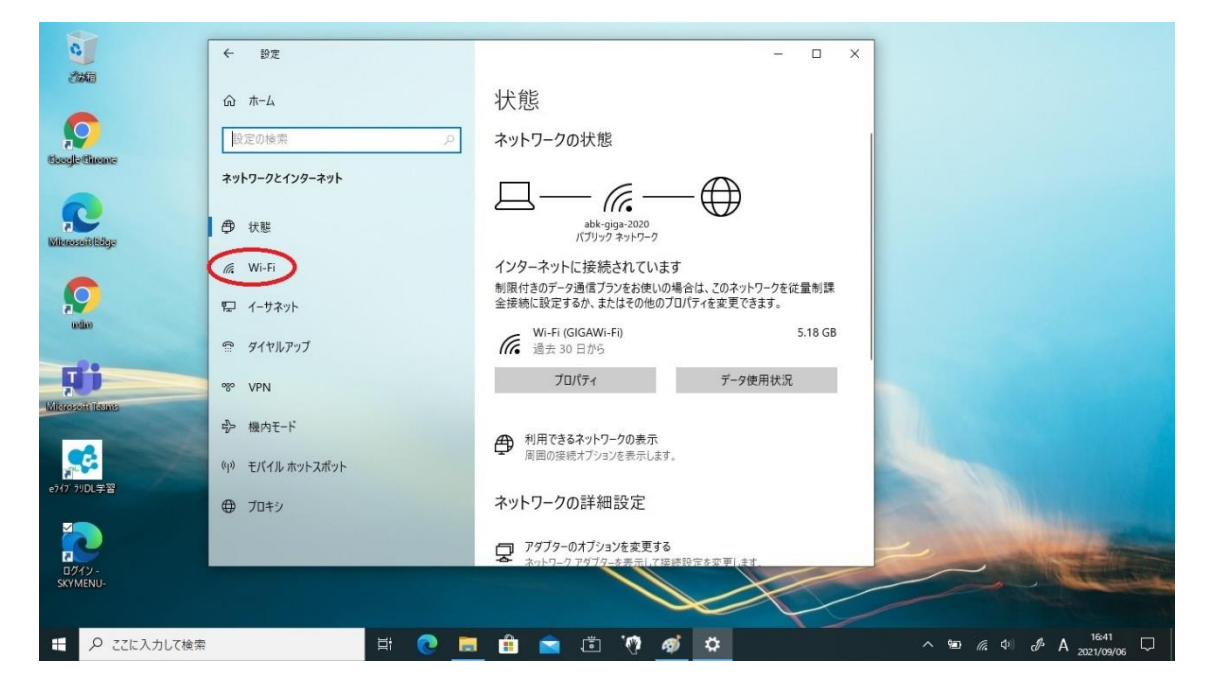

⑧ Wi-Fi 設定画面が表示されましたら、「利用できるネットワークの表示」を左クリックしてください。

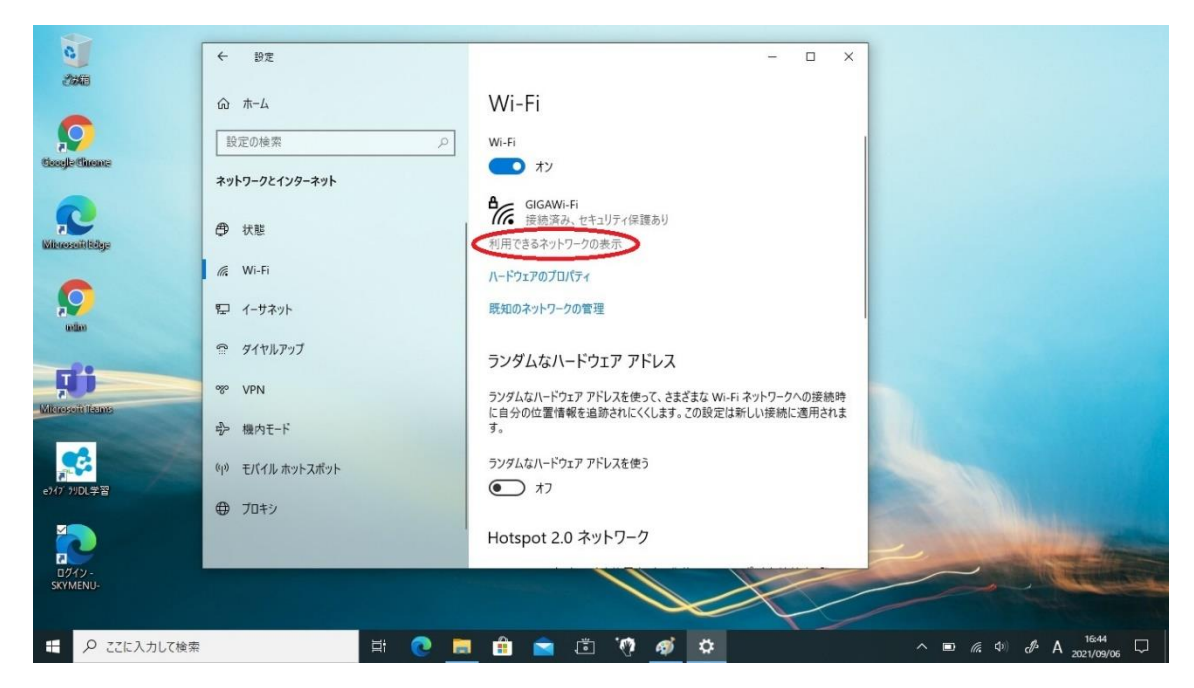

⑨ 右側に接続できる Wi-Fi の一覧が表示されます。接続する Wi-Fi (各家庭で使用している SSID)を左クリックしてください。(ここでは例として「aquos」を選びます)

| G                  | ← 設定             | - 🗆 X                                        |                              |
|--------------------|------------------|----------------------------------------------|------------------------------|
| 2000               |                  |                                              |                              |
|                    | ☆ ホ−ム            | Wi-Fi                                        |                              |
|                    |                  |                                              |                              |
| 2                  | 設定の検索・ク          | Wi-Fi                                        |                              |
| CoogleCheme        | ネットワークとインターネット   | <b>(</b> ) オン                                | GIGAWi-Fi<br>接続済み、セキュリティ保護あり |
|                    |                  | GIGAWi-Fi                                    | ゴロパティ                        |
|                    | ● 状態             | 1176 接続済み、セキュリティ保護あり                         | <u>20073</u>                 |
| Witnesseifelbelege |                  | 利用できるネットワークの表示                               | 切断                           |
|                    | / Wi-Fi          | ハードウェアのプロパティ                                 |                              |
|                    |                  |                                              | 况 abk-giga                   |
| 200                | 1 イーサネット         | 既知のネットワークの管理                                 |                              |
| uito               |                  |                                              | di aquos                     |
|                    | ダイヤルアップ          | ランダル たいードウェア アドレフ                            | $\smile$                     |
| THE .              |                  |                                              | A D80F99C919A4-2G            |
|                    | % VPN            | ランダムなハードウェア アドレスを使って、さまざまな Wi-Fi ネットワークへの接続時 |                              |
| Witeressen lisunes |                  | に自分の位置情報を追跡されにくくします。この設定は新しい接続に適用されま         | C Apple Network e8h549       |
|                    | ⊸ 機内モード          | す。                                           | The Apple Network E00343     |
|                    |                  | ラングしたハードウェア アドレフを使う                          |                              |
| A CONTRACTOR       | (p) モバイル ホットスボット | D +3                                         | //。非公開のネットリーク                |
| e717 7JDL学習        | 0                |                                              |                              |
|                    | ⊕ 70+9           |                                              |                              |
|                    |                  | Hotspot 2.0 ネットワーク                           | ネットワークとインターネットの設定            |
| 2                  |                  |                                              | 設定を変更します(例:接続を従量制課金接続に設定する)。 |
| ログイン -<br>SKYMENU- |                  |                                              |                              |
|                    |                  |                                              | モバイル ホットス                    |
|                    |                  |                                              | Wi-Fi 機内モード ボット              |
| € 🖉 ここに入力して検索      | 🛱 💽 🖥            | = 💼 🖻 🖑 🛷 🌣                                  | ∧ ■ // ↓ A 16:46             |

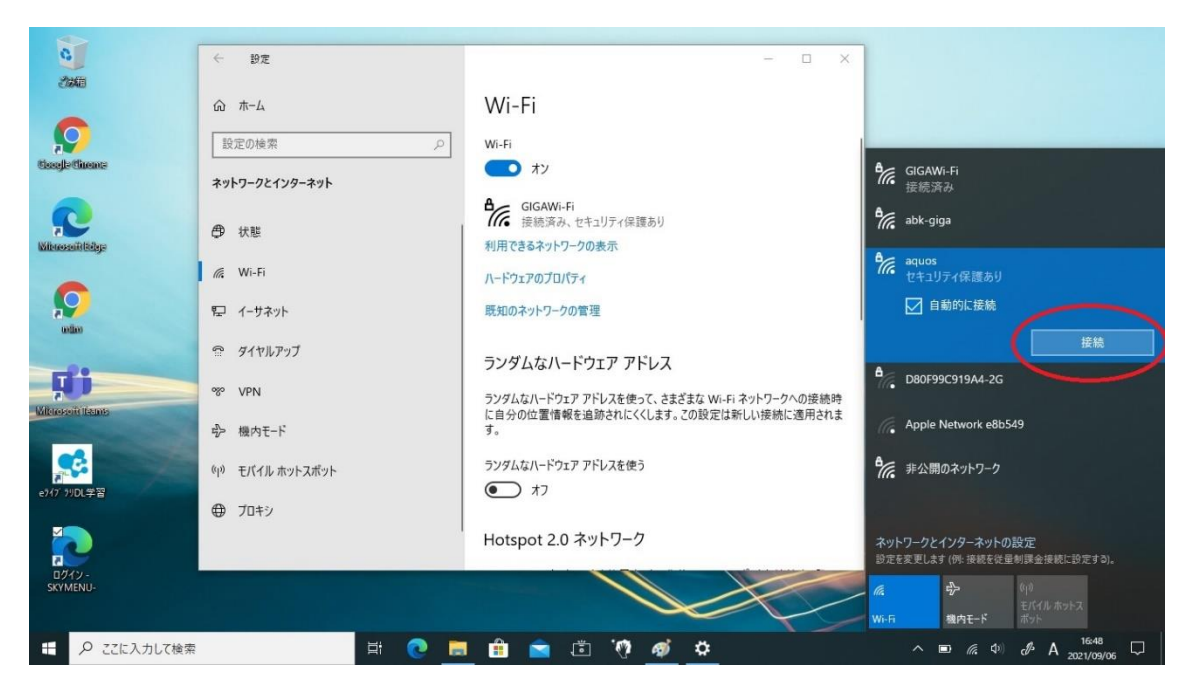

⑩ 右側の Wi-Fi 一覧に「接続」ボタンが表示されますので、左クリックしてください。

 「ネットワークセキュリティキーの入力」のところに、接続する Wi-Fi のパスワードを 入力して、「次へ」ボタンを左クリックしてください。(入力欄の右端にある目のマーク を左クリックすると、●ではなく入力したパスワードを表示して確認できるようになり ます。)※パスワードは各ご家庭で使用している Wi-Fi ルータやスマートフォン等に設 定されているものになりますので、使用する Wi-Fi 機器の設定内容をご確認ください。

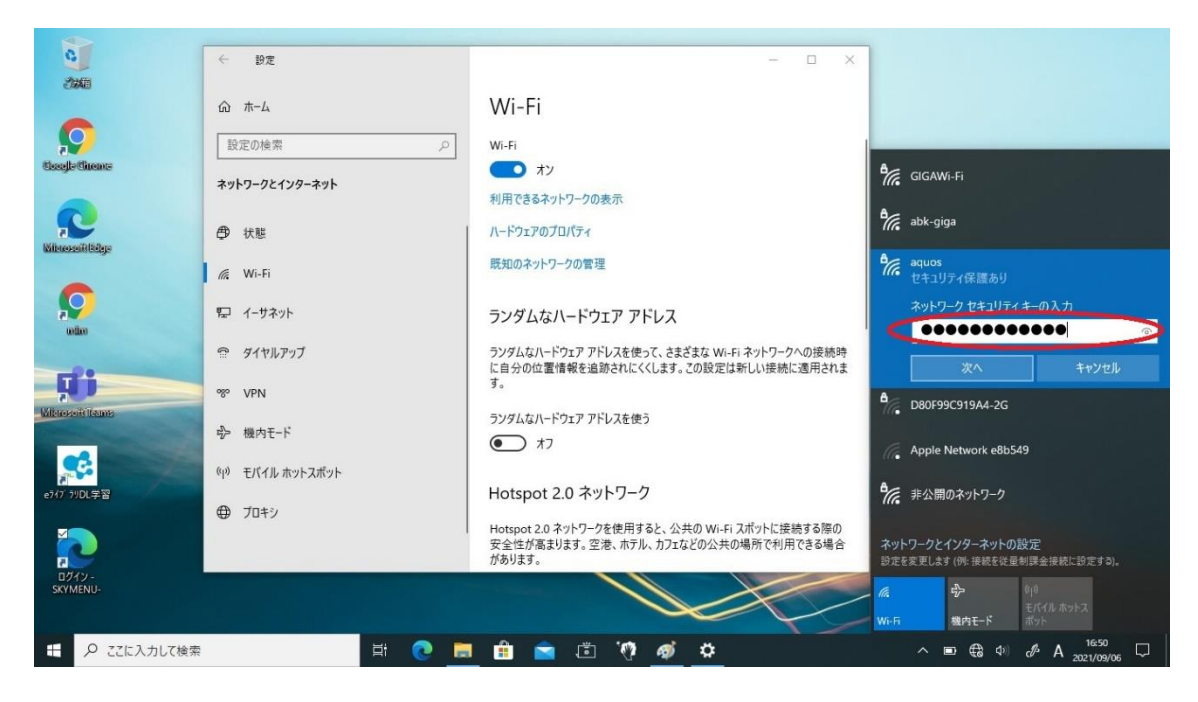

① 「ネットワークの要件をチェックしています」と表示されましたら、通信が開始されネットワークへのログイン処理が始まります。

| 0                  | ← 設定                                   | X                                                                                             |                                                     |
|--------------------|----------------------------------------|-----------------------------------------------------------------------------------------------|-----------------------------------------------------|
|                    | <ul> <li>ホーム</li> <li>特定の検索</li> </ul> | Wi-Fi                                                                                         |                                                     |
| tiongle dimense    | ネットワークとインターネット                         | vi-ri<br>۲۷                                                                                   | GIGAWi-Fi                                           |
| Kilenosofilikitya  | ☞ 状態                                   | GIGAWI-Fi<br>セキュリティ保護あり<br>利用できるネットワークの表示                                                     | equos<br>セキュリティ保護あり                                 |
| C                  | <i>R</i> Wi-Fi                         | ハードウェアのプロパティ                                                                                  | ネットワークの要件をチェックしています<br>キャンセル                        |
| odio               | 〒 1−リネット                               | 成ねじイットノークの言注                                                                                  | abk-giga                                            |
|                    | % VPN                                  | フノクムなハードフェア アドレスを使って、さまざまな Wi-Fi ネットワークへの接続時<br>トゥノクムなハードウェア アドレスを使って、さまざまな Wi-Fi ネットワークへの接続時 | B80F99C919A4-2G                                     |
|                    | ⊸ 機内モード                                | に日方の単値情報を追加されにくいなす。この政定は新しい技術に活力されます。<br>す。                                                   | ディ 非公開のネットワーク                                       |
| e747 7/DL学習        | (ip) モバイル ホットスボット                      | シンタムダハートウェア アドレスを使う<br>() オフ                                                                  |                                                     |
|                    | •                                      | Hotspot 2.0 ネットワーク                                                                            | ネットワークとインターネットの設定<br>設定を変更します (例: 接続を従量制課金接続に設定する)。 |
| ログイン -<br>SKYMENU- |                                        |                                                                                               |                                                     |
|                    | Ħ 💽 🗖                                  | 💼 🖻 🛎 🕫 🤷                                                                                     | ∧ ■ € Φ d A 16:51                                   |

③ Wi-Fiの一覧にて「接続済み」と表示されましたら、接続完了になります。

| 0                | ← 設定             |                           |                                   | - 🗆 X     |                                                   |
|------------------|------------------|---------------------------|-----------------------------------|-----------|---------------------------------------------------|
| 200AD            |                  | 状態                        |                                   |           |                                                   |
| <b>S</b>         | 設定の検索            | ネットワークの状                  | 態                                 |           |                                                   |
| essegle currente | ネットワークとインターネット   |                           | $a - \Phi$                        |           | aquos<br>接続済み、セキュリティ保護あり                          |
| Witnessillidge   | 伊 状態             |                           | aquos<br>リック ネットワーク               |           |                                                   |
|                  | // Wi-Fi         | インターネットに接 制限付きのデータ通信      | そ続されています<br>ミブランをお使いの場合は、このネットワーク | 7を従量制課    | GIGAWI-FI                                         |
| a Subara         | 🖫 イーサネット         | 金接続に設定するか。<br>Wi Fi (squa | 、またはその他のプロパティを変更できます<br><>>       | •<br>1 MB | € abk-oioa                                        |
|                  | 🕾 ฐานทรงวั       | 通去 30 日力                  | »)<br>NG                          | TIMD      |                                                   |
| Kilosofi Itanis  | % VPN            | プロパテ・                     | イ データ使用料                          | 大況        | 060F99C91944-2G                                   |
|                  | ⊸ 機内モード          | ● 利用できるネッ                 | トワークの表示                           |           | ディアン 非公開のネットワーク                                   |
| e747 7)DL学習      | (ŋ) モバイル ホットスボット | 「周囲の接続オノ                  | ンヨンを表示しより。                        |           |                                                   |
|                  | プロキシ             | ネットワークの詳                  | 細設定                               |           |                                                   |
|                  |                  | アダプターのオフ<br>ホットワーク アダ     | 「ションを変更する<br>ブターを表示して接続股定を変更」ます。  |           | ネットワークとインターネットの設定<br>設定を変更します(例:接続を従量制課金接続に設定する)。 |
| SKÝMENU-         |                  |                           |                                   |           | 使         例           モバイルホットス         現内モード      |
|                  | <b>⊟</b> †       | 🖻 💼 💼 🖻                   | ŭ 🕅 🍯 👛                           |           | ^ ■ 🦟 Φ) 🖋 A 16:54<br>2021/09/06 🖵                |

① 「状態」の画面にて、接続する Wi-Fi のネットワーク名(この場合は aquos)が表示されていて「インターネットに接続されています」と表示されれば、設定完了になります。

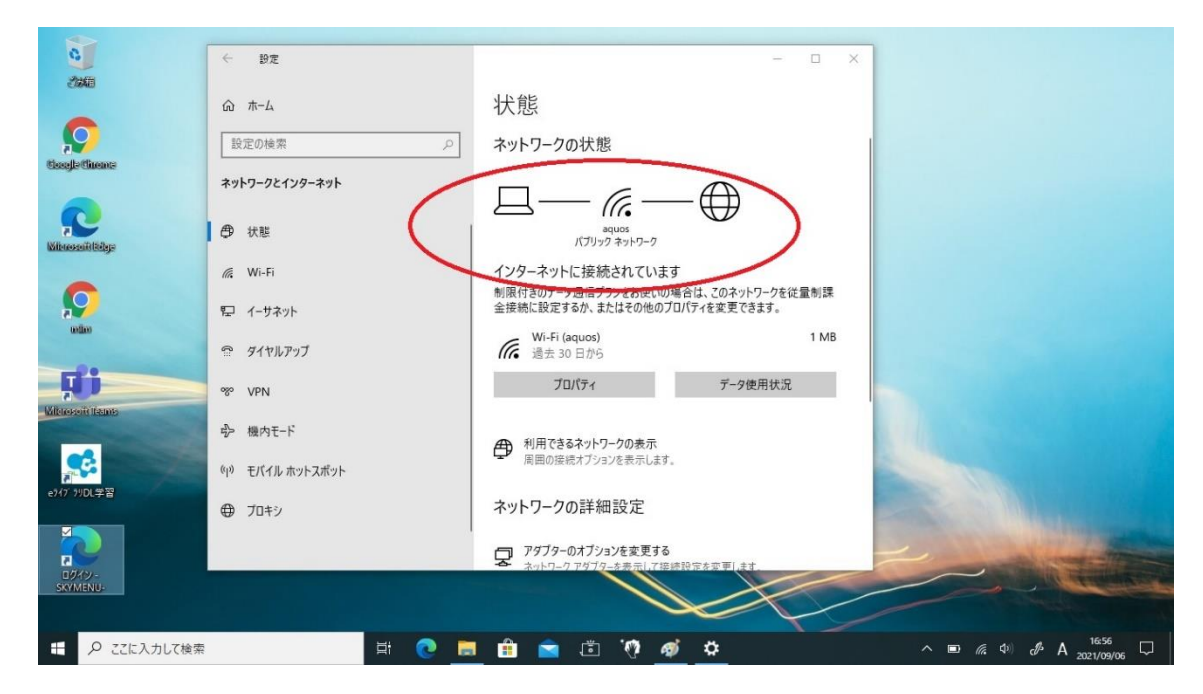

⑤ 「Google Chrome」や「Microsoft Edge」等を使用して Google や Yahoo 等で検索など をしてみて、インターネットの閲覧ができることを確認してください。検索結果が問題 なく表示されれば Wi-Fi 接続の設定は終了になります。インターネットの閲覧ができな い時は、手順の③からもう一度行ってみてください。それでも接続されない場合は、担 任の先生にご相談ください。